## WebConnect Enrollment Instructions

|                                                                                                    | WebConnect Online Banking<br>Username<br>Enroll in WebConnect »                                                                                                    |  |
|----------------------------------------------------------------------------------------------------|----------------------------------------------------------------------------------------------------|--|
| Visit www.glcu.org<br>and click the 'Enroll in<br>WebConnect' link at<br>the top of the home<br>page                          | Coupe & Garde & Coupe for Far Annound. Programs & Fight - Meridene Max. Programme Server & Proved Meridene Coupe for Far Annound Coupe for Far Annound Coupe for Far Announ |  |
|                                                                                                    |                                                                                                    |  |
| 2 Type in your SSN,<br>Account Number and<br>email address using the<br>'HELPFUL Note!' section<br>and click 'Continue'       | HELPFUL NOTE!         • Enter Social Security Number with numbers only, no special characters: 987654321         • Enter Account Number without preceding zeros and without the 08 checking suffix: 1234561234         • Enter Email Address using standard email format: member@domain.com         Verification Information       ?         In order to enroll, we must verify some information. Please complete the fields below. Each field is required.                                                                                                    |  |
|                                                                                                    | *Social Security Number 987654321<br>*Account Number 1234561234<br>*Email Address member@domain.com<br>Cancel Continue                                                                                                    |  |
| <ul> <li>Type in your zip code<br/>and date of birth<br/>using the HELPFUL<br/>HINT section and click<br/>'Submit'</li> </ul> | IMPORTANT: To prove account, do not include any personally identifiable information in your username such as social security numbers, dates of birth or account numbers.         Enter Zip Code without special characters: 555554444 or 55555         Enter Zip Code of Birth without special characters using four-digit year: MMDDYYYY         WebConnect Online Banking Application (page 2 of 2)         Please provide your zip code and date of birth. These fields are required.                                                                                                    |  |
|                                                                                                    | *Date of Birth MMDDYYYY<br>Submit Cancel                                                                                                    |  |
| Please read the<br>instructions, then<br>click the 'Send Email<br>Verification' button                                        | Send Email Verification           When you click the Send Email Verification button below, you will be sent an email to verify your online enrollment.           IMPORTANT:           Enrollment will not complete successfully until you click the verification link in the email!           When clicking the link in the email, you must perform that activity from the same computer and web browser you are currently using, and you                                                                                                    |  |
|                                                                                                    | must click the link within 1 hour from now!         Please click the Send Email Verification button below to continue.         Send Email Verification Image: Send Email Verification Image: Send Em                                                                               |  |

| 5 | You will receive an<br>email; click the link in<br>the email to continue<br>the enrollment<br>process                 | From:       membersevices@glou.og         To:       membersevices@glou.og         Subject:       Great Lakes Credit Union Automated Online Enrollment Verification Email    From:: "Great Lakes Credit Union" <memberservices@glou.org> Date: August 2, 2016 at 2:40:58 PM CDT To: membersevices@glou.org Subject: Great Lakes Credit Union Automated Online Enrollment Verification Email Subject: Great Lakes Credit Union Automated Online Enrollment Verification Email Subject: Great Lakes Credit Union Automated Online Enrollment Verification Email Subject: Great Lakes Credit Union Automated Online Enrollment Verification Email You have received this email as part of the online enrollment process. To confirm enrollment, you must click the link below from the computer at which you began the enrollment process. IMPORTANT: Enrollment will not complete successfully unless you click the link below from the computer and web browser at which you began the enrollment process, within 1 hour from the time this confirmation email was sent to you! Please click the link below to continue: https://cm.netteller.com/login2008/Authentication/Views/OnlineEnrollmentEmailConfirm.aspx?confirm=c130a1722dd94bd5a17aec63e94bef58 Thank You, Great Lakes Credit Union Date: 8/2/2016 2:40:58 PM</memberservices@glou.org>                                                                                                    | <ul> <li>C &amp; 1</li> </ul> |
|---|----------------------------------------------------------------------------------------------------|----------------------------------------------------------------------------------------------------|-------------------------------|
| 6 | Create your new<br>login username using<br>the HELPFUL HINT<br>section and click<br>'Submit'                          | IMPORTANT: To preserve ur account, do not include any personally identifiable information in your username such as social security numbers, dates of birth or account num         IMPORTANT: To preserve ur account, do not include any personally identifiable information in your username such as social security numbers, dates of birth or account num         Important: To preserve ur account, do not include any personally identifiable information in your username such as social security numbers, dates of birth or account num         Important: To preserve ur account, do not include any personally identifiable information in your username such as social security numbers, dates of birth or account num         Important: To preserve ur account, do not include any personally identifiable information in your username such as social security numbers, dates of birth or account num         Important: To preserve ur account of the preserve using four-digit year: MMDDYYYY         Online Enrollment Settings         Important: Select User Name         Important: Select User Name         Member2016                                                                                                    | ibers.                        |
|   |                                                                                                    | Submit 🔕                                                                                                    | _                             |
| 7 | Read instructions,<br>please write down<br>the Temporary<br>Password, then click<br>the 'Login' button to<br>continue | Congratulationst         Ø           Your application is complete. You may now login with the username you just created and the temporary password provided below.         Image: Comparison of the password to login. The password is CAEE sensitive and must be entered exactly as you see it on the screen, including all numbers, letters and special characters.           After entering the password correctly, you will be required to change it to something etc.         Image: Comparison of the password on well get you going. Welcome to WebConnect Online Banking!           WebConnect User Name:         Image: Comparison of the password is comparison of the password is comparison                                                               |                               |
|   |                                                                                                    | Print 🕥 Logm 🔿 Return to WebConnect Logm                                                                                                    | 0                             |
| 8 | Read the Online<br>Agreement, check 'I<br>Agree' and click the<br>'Accept' button                                     | Information Message:       Password Change Required.         Online Agreement       Image: Comparison of the Comparison of the Comparis |                               |
|   |                                                                                                    | Click Here to View Our Online Enrollment Agreement. If you agree with the terms, please check "I Agree" in the lower right corner and then click on the 'Accept' button below. If you do not accept the terms, simply click 'Decline' and you will be logged out of WebConnect and redirected to the GLCU home page.                                                                                                    |                               |

Need assistance? Call (800) 982 - 7850

## 9 Type in the Temporary Password. Enter a new password then click 'Continue'.

Please Note: If you would like to change your WebConnect (Online Banking) ID that you will use each time you log in, please change it here

| Information Message: Password Change Required.                |                                                                              |  |  |  |
|---------------------------------------------------------------|------------------------------------------------------------------------------|--|--|--|
| Modify Your Login Settings                                    |                                                                              |  |  |  |
| Please select a new Password for future access to WebConnect. |                                                                              |  |  |  |
| Change your WebConnect Password (required):                   |                                                                              |  |  |  |
| Change your WebConnect I                                      | Enter your current Password *                                                |  |  |  |
|                                                               | Your current WebConnect ID: member2016 Enter your new WebConnect ID Continue |  |  |  |

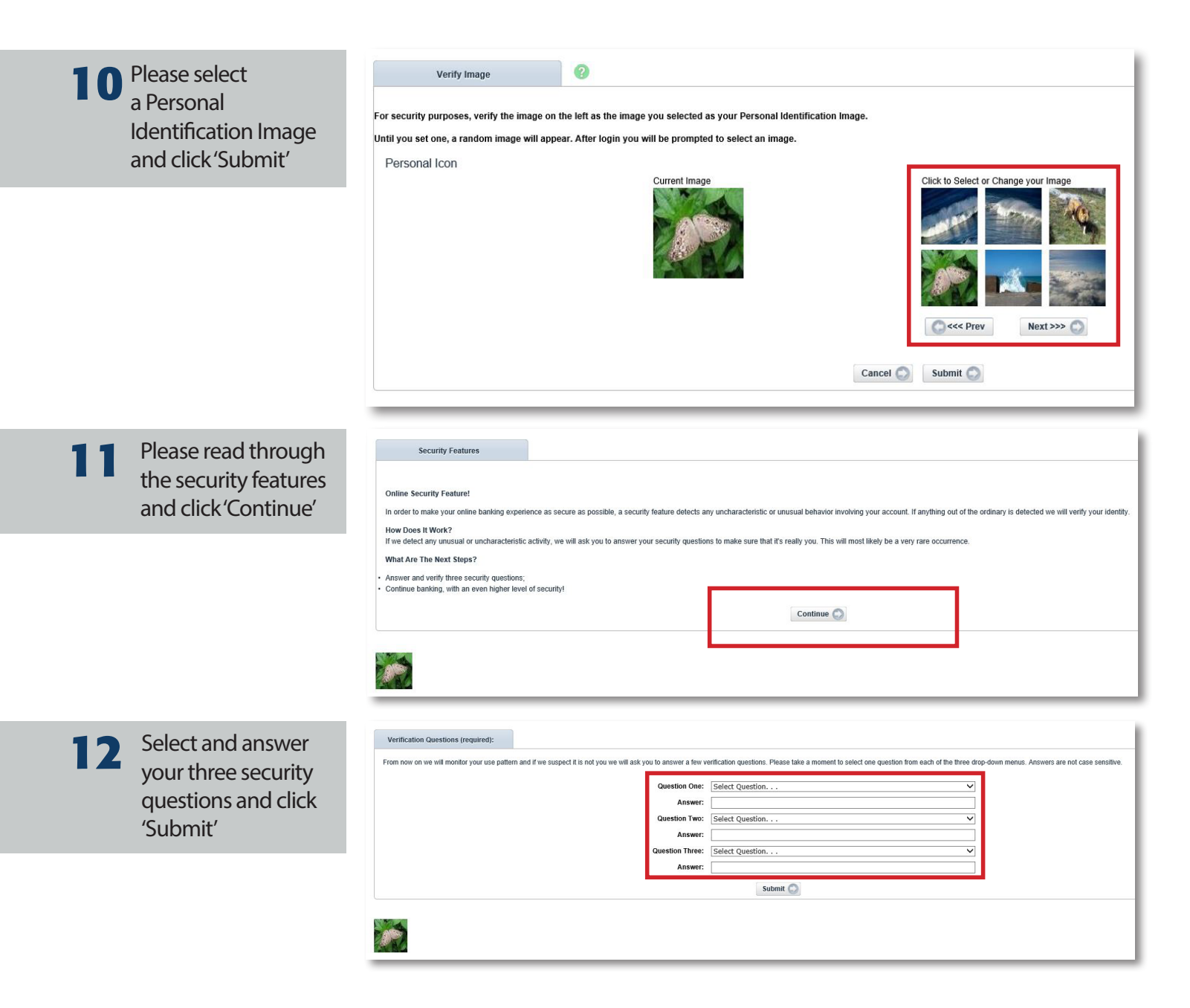

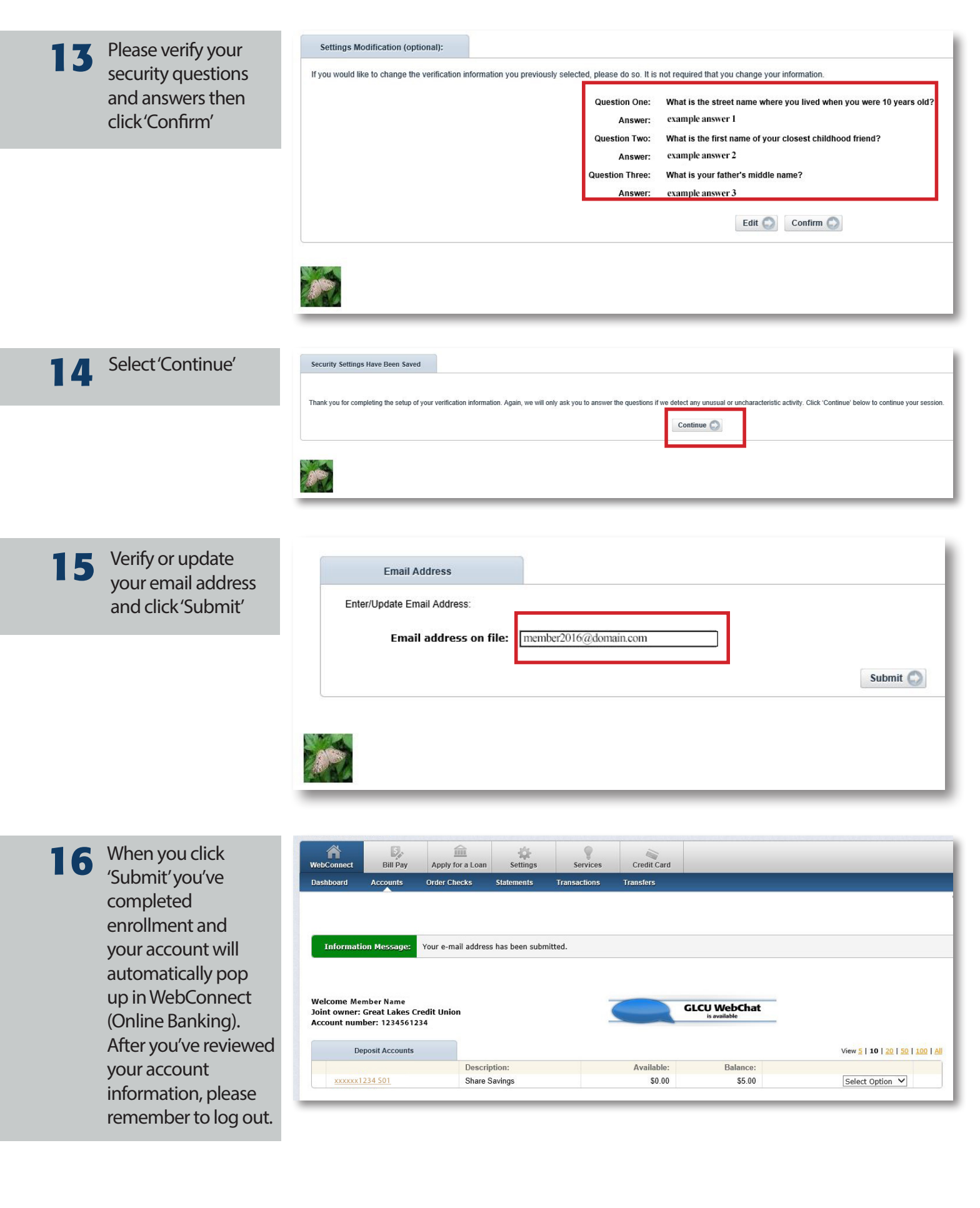